# 2024 毎 第20回 デジタルコンテンツ・コンテスト <u>募集要項</u>

今年もデジコンの季節がやってきました!デジコンは、デジタル技術を利用して、 自分のセンスやアイデア、メッセージ、テーマを視覚的に「表現」した作品のコンテストです! 自由な発想による、多くの優れた作品が寄せられることを大いに期待しています。

記

## 1. 募集部門

- •静止画部門
- 動画部門
- ・インタラクティブ部門

の3部門を募集する。

## 2. 応募資格

法政大学の学部、大学院、通信教育部に在籍の学生(科目等履修生・特別学生は除く)

## 3. 応募要項

- (1) 応募は個人または共同のいずれでも可能です。(共同の場合は全員が応募資格を満たすこと)
- (2) 1 部門につき、2点まで応募することが可能です。 また、共同作成者として応募された場合でも1作品としてカウントします。
- (3) 既に、発表済みの作品(例:他のコンテストに応募した作品や、オープンキャンパス・大学祭等で大学や学部またはゼミ等をプロモーションする目的で作られた作品等)も大学が永続的に非独占的使用権(大学の広報媒体、ホームページ、イベント等に使用することができること)を保持できる場合において応募が可能です。

ただし、本学のデジタルコンテンツ・コンテストに過去提出したことがある作品は応募できません。 (4)他人の作品を無断で使用する等、著作権に抵触する作品は審査の対象外となります。

- (5) 作品を制作する際に生成 AI 機能を使用した場合、著作権などを侵害する可能性があります。論文や レポートにおける剽窃行為と同様、制作者の創造性やクリエイティビティを十分に考慮してください。
   生成 AI 機能を制作に利用する際は、その使用法やアイデアについて詳しく説明していただくことに なります。応募用紙において利用した生成 AI 機能に関する設問には必ず回答してください。応募後 に申告の誤りや漏れが発覚した際には、審査の対象外とする可能性がありますのでご注意ください。
- (6) 他の応募作品の自作の素材において、全部又は部分的に重複があった場合、両者を審査の対象外とする可能性があるのでご注意ください。
- (7)素材を使用する場合は、部門に関わらず、「応募用紙」に出典を明記してください。

# 4. 提出について

部門ごとの提出物を下表で確認のうえ、右の Google フォームより作品等のデータ を提出してください。提出期間中のみ提出が可能です。提出の詳細については、別紙 「作品等の提出方法について」をご確認ください。また提出にあたっては「5.部門 別注意事項」及び「6. 応募用紙について」をよくお読みください。

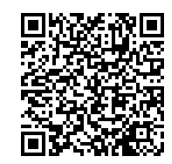

↑作品等の 提出はこちら

<部門ごとの提出物>

| 提出物部門    | 応募用紙※1 | 作品本体 | 使用した素材 ※2 | 操作風景動画 |
|----------|--------|------|-----------|--------|
| 静止画      | 0      | 0    | 0         | ×      |
| 動画       | 0      | 0    | 0         | ×      |
| インタラクティブ | 0      | 0    | 0         | 0      |

- ※1 デジタルコンテンツ・コンテスト HP(下記参照)からダウンロードし、漏れなく入力の上、応募作品とともにエクセルデータにてご提出ください。
- ※2 素材は使用した全てのものをご提出ください。 なお、使用素材がない場合の提出は不要です(応募用紙内の該当項目で「●●素材の使用なし」を選択してく ださい)。

## 5. 部門別注意事項

## 【静止画部門】

- ・作品本体について
   CGで制作するか、写真・グラフィック・CG等の画像をデジタル加工・合成・編集してご作成ください。
   【フォーマット】 解像度 3840×2160pixel 以内 ※複数枚で1タイトルでも可/但し4枚以内
   【ファイル形式】 JPEG
  - ・使用した全ての素材について 素材は自作のものが望ましいです。フリー素材については、「応募用紙」に出典を明記してください。

# 【動画部門】

- ・作品本体について
  - 3 分以内の映像作品。実写・特殊効果、CG等の画像及び動画をデジタル加工・合成・編集してご作成 ください。全編 CG で制作した作品も応募可能です。
    - 【フォーマット】 解像度 1920×1080pixel 以下
    - 【長さ(尺)】 最大3分間(タイトル・エンドロールがある場合も3分以内)
    - 【ファイル形式】 下記のいずれか
      - ・Windows の標準的なビデオファイル (avi)、Windows Media Video ファイル (.wmv)
      - ・QuickTime Player で取り扱い可能な動画(mp4、mov)
- ・使用した全ての素材について 原則全て自作であること。ただし、フリー素材、著作権切れのものを使用する場合は、「応募用紙」に出 典を明記してください。音楽については、自作・著作権フリーのもの・著作権者の許諾を得たもののみ 使用可能です。ただし、出典または許諾を受けた許諾先を「応募用紙」に必ず明記してください。

# 【インタラクティブ部門】

- ・作品本体は以下に該当するものとします。
  - ① Windows パソコン用のWeb・ゲームコンテンツ作品。
  - ② スマートフォンやタブレット端末用のアプリケーション作品。
  - ③ キーボード・マウス以外の入力デバイスを用いた作品。
  - ④ 解析や実験結果、及び理論等を画像や動画を用いてビジュアルに表現(可視化)した作品。

※webサーバー上での操作が必要な作品は応募用紙の所定欄にURLを記載することで作品提出とみなしますが、締切日以後の更新は一切認めません。

- ・応募用紙は以下の内容を全て記載してください。
  - [ i ]開発・制作・動作環境
    - [ii]作品制作に使用したアプリケーション・ソフトウェア・プログラム
    - [iii]開発内容·制作内容
      - ・上記[ii]のアプリケーション等を使用して、自身がどのような開発やプログラミングを行ったか
      - ・作品におけるオリジナル性や創意工夫をした箇所
      - の二点についても併せてご記入ください。
  - [iv]作品の操作説明
- ・モニターキャプチャ動画を含む操作風景(3分以内)をご提出ください。本動画も審査時において、重要 な動画となりますので、作品の内容がよく伝わるように工夫して作成してください。
- ・<u>当部門の応募者は、審査委員会時に会場にて、作品の実演や紹介等を行っていただきます。部門の性質上、</u> 欠席した場合は審査対象外となりますのでご了承ください。日時は11月9日(土)13時~17時の間 で10分程度を予定しておりますが、詳細は10月中にメールにてご案内します。
- 6. 応募用紙について

部門に関わらず、必要事項を全て記入の上ご提出ください。 「作品要旨」は100字程度で、作品の特徴をわかりやすく記載してください。「作品解説」には、500 字以内で作品の特徴や作品におけるオリジナル性、創意工夫をした箇所等を詳しく記載してください(別添の使用及び図や画像の使用も可能です)。

また、「デジタル技術の使用箇所・方法」欄には「どこに」・「どのような」デジタル加工を施したかを記 入してください。

#### 7. 提出期間

## <u>2024年9月13日(金) ~ 10月1日(火)(厳守)</u>

#### 8. 注意事項

- (1) 「3 応募要項」にも記載のとおり、他人の作品を無断で使用する等、著作権に抵触する場合は審査の対象外となります。応募の際はご注意ください。
- (2)作品に不備等があった場合、大学から応募者に電話等で連絡する場合があります。また、連絡が取れない場合審査の対象外とする可能性があります。
- (3) Macによる作成者は、ファイル名に拡張子(.jpg、.avi、wmv、.mp4、.mov)を必ずつけてください。
- (4) 作品の著作権は本人に帰属しますが、大学は永続的に非独占的使用権(大学の広報媒体、ホームページ、イベント等に使用することができること)を保持します。
- (5)入賞及び入選作品については、法政大学機関紙・公式ウェブサイト(動画など、部門によっては YouTube を介して)等で公表します。
- (6) 大学公式ウェブサイト等で公表するので、提出する作品の個人情報にご注意ください。
- (7) 3D作品の審査は、2D環境下で行います。
- (8) 作品制作に使用したパソコン以外でファイルが開けるかどうか、提出前に動作確認を行ってください。
- (9) 提出フォームと応募用紙に記載した作品タイトルに相違がある場合は、応募用紙に記載のものを正として扱います。
- 9. 審査・発表・その他
  - (1) 評価基準(全部門共通)
    - <u>企画力・表現力・技術力・テーマ性</u>を評価基準とし、その総合点で判断します。
  - (2) 審査結果は12月上旬に学部・学科・学年・氏名・作品名とともに大学HPで発表します。
  - (3)入賞者及び入選者には賞状・賞金を贈ります。

| グランプリ | 20万円 | 全体で1点    |
|-------|------|----------|
| 優秀賞   | 10万円 | 各部門で1点   |
| 準優秀賞  | 5万円  | 各部門で2点以内 |
| 入選    | 1万円  | 各部門で若干点  |

(4)入賞者及び入選者に対する表彰式を実施します。

【表彰式】日時:12月下旬

場所:オンライン開催(予定) ※日時・会場等の詳細は決定次第、入賞者及び入選者にメール等でお知らせします。

**10. 問い合わせ先** 学務部学務課(E-mail: digicon@hosei.ac.jp)

以 上

|           |            |                | · · - · · -   |       | · — · · · |
|-----------|------------|----------------|---------------|-------|-----------|
| 法政大学日日    | → 学生生活     | <b>チ・フポー</b> い | $\rightarrow$ | 運み、活動 |           |
|           |            |                |               |       |           |
| → デジク     | リーファンティンシー | • コンテフト        |               |       |           |
| ~ ) / ) / |            |                |               |       |           |
|           |            |                |               |       |           |

法政大学

2024年7月4日

以下の手順に従い提出してください。自身の Google ドライブに作品等をアップロードし、その情報を Google フォーム にて回答することで作品の提出が完了となります。提出するデータは作品以外にもありますので、下記の内容と合わせ て募集要項もよくご確認ください。

#### 1 作品等の提出データを一つの ZIP ファイルに圧縮

(1)フォルダを作成し、フォルダ名は「デジコン●●部門(学生証番号氏名)」としてください。

●●部門は、【静止画・動画・インタラクティブ】より自身の応募する部門を記載してください。

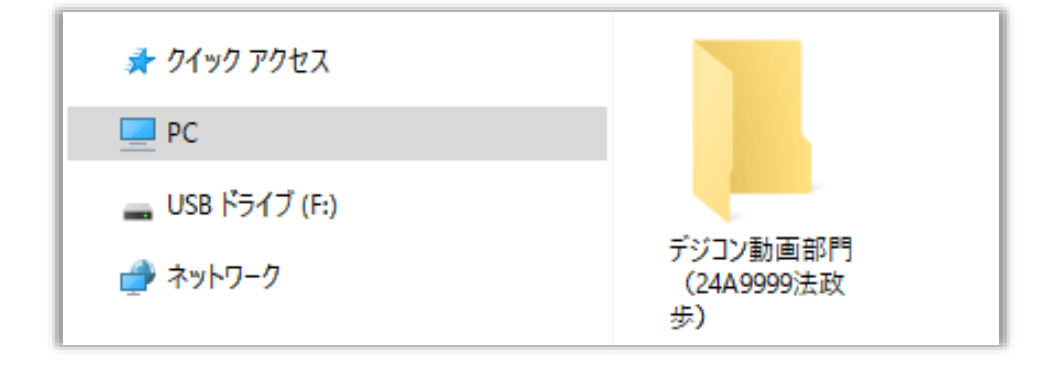

(2)作成したフォルダ「デジコン●●部門(学生証番号氏名)」の中に、①作品、②作品に利用した全ての素材、③応募 用紙(Excel)、④操作風景動画(インタラクティブ部門のみ)を格納してください。素材については、フォルダ名「素材」を作成 し、その中に格納してください。提出データは応募部門により異なりますので下表をご確認ください。

### ※自作素材やフリー素材も含め利用した素材がある場合は、必ず全ての素材をご提出ください。

| 提出物<br>部門 | 作品本体 | 使用した素材 | 応募用紙 | 操作風景動画 |
|-----------|------|--------|------|--------|
| 静止画       | 0    | 0      | 0    | ×      |
| 動画        | 0    | 0      | 0    | ×      |
| インタラクティブ  | 0    | 0      | 0    | 0      |

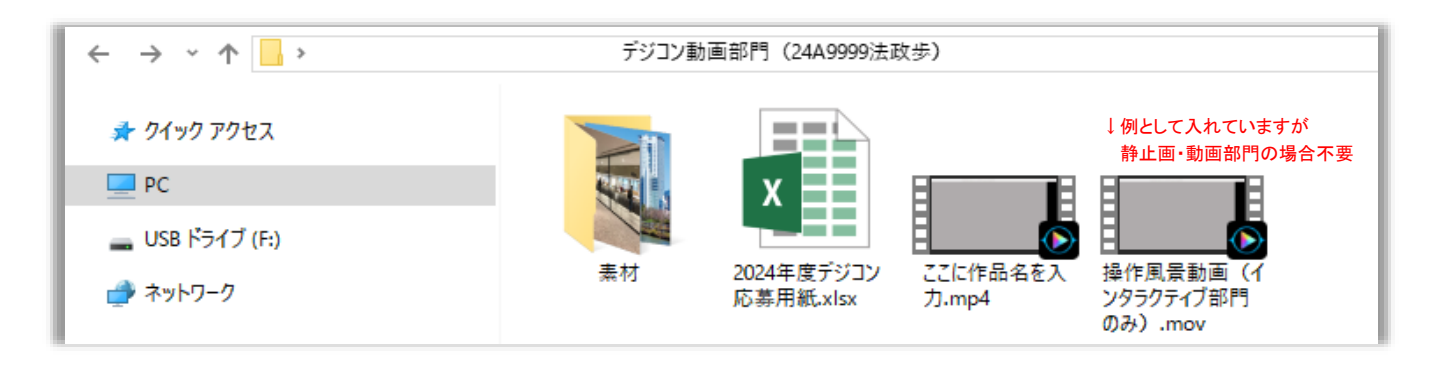

(3)全ての提出データを格納したら、フォルダ「デジコン●●部門(学生証番号氏名)」を ZIP ファイルに圧縮してください。 い。ZIP ファイルにはパスワードを付けないでください。

※ファイルを zip ファイルに圧縮する方法はこちら→ Windows / Mac

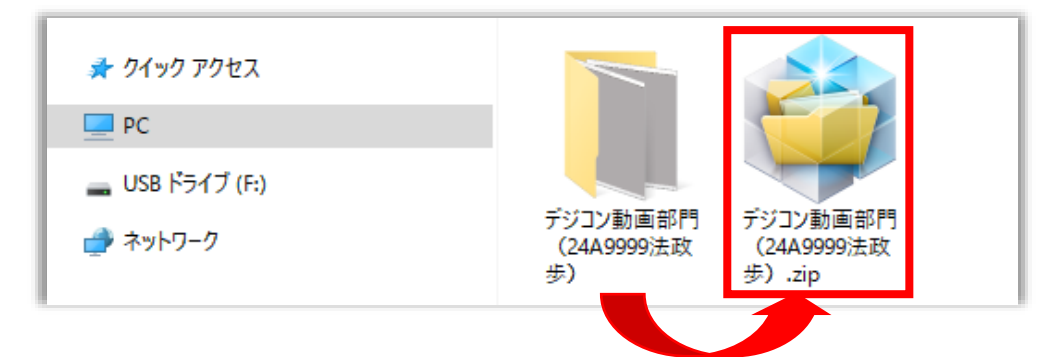

# 2 自身の Google ドライブに ZIP ファイルをアップロード

(1)以下 URL から、自身の法政大学のメールアドレス(●●●@stu.hosei.ac.jp)を入力して、「次へ」を押してください。 なお、ブラウザは「Google Chrome」を使用してください。 Internet Explorer は非対応のため、Google ドライブを開くことができません。<u>https://drive.google.com</u>

| Google                                           |
|--------------------------------------------------|
| ログイン                                             |
| Google ドライブに移動する                                 |
| メールアドレスまたは電話番号                                   |
| メールアドレスを忘れた場合                                    |
| ご自分のパソコンでない場合は、ゲストモードを使用<br>して非公開でログインしてください。 詳細 |
| アカウントを作成 次へ                                      |
|                                                  |

(2)自身の統合認証ID及びパスワードを入力してログインしてください。

| <b>法政大学</b><br>HOBEI University |  |
|---------------------------------|--|
| 法政大学専用Gmail                     |  |
| ログイン (Login)                    |  |
| ユーザDを入力してください (USER ID)         |  |
| パスワードを入力してください (Password)       |  |
| ログイン(Login)                     |  |
|                                 |  |
|                                 |  |

# (3)マイドライブに上記1(3)にて作成した ZIP ファイルをアップロードしてください。 ※Google ドライブにファイルやフォルダをアップロードする方法はこちら

| 🔥 ドライブ                                       | Q ドライブで検索                     |          | 丰             | 0      |
|----------------------------------------------|-------------------------------|----------|---------------|--------|
| + 新規                                         | マイドライブ・                       |          |               |        |
|                                              |                               |          |               |        |
| ロ 履歴<br>・・・・・・・・・・・・・・・・・・・・・・・・・・・・・・・・・・・・ | 名前                            | オーナー     | 最終更新 ▼ ↑      | ファイルサイ |
| · 🛛 マイドライブ                                   |                               |          |               |        |
| 2、 共有アイテム                                    |                               |          |               |        |
| ◎ 最近使用したアイテム                                 |                               |          |               | -      |
| ☆ スター付き                                      |                               |          |               |        |
|                                              |                               |          |               |        |
| 🔟 ゴミ箱                                        |                               |          |               |        |
| ○ 保存容量                                       |                               |          |               | -      |
| ●                                            |                               |          |               |        |
|                                              |                               |          |               |        |
|                                              | ₹ デジコン動画部門(24A9999法政歩).zip    | 🕒 自分     | 2024/06/06 自分 | 278 KB |
| デジコン動画部門<br>(24A9999法政<br>歩).zip             | ZIP ファイルをマイドライ<br>アップロードされます。 | イブにドラッグ& | kドロップすると      |        |

# 3 Google フォームにて作品等のデータ提出

(1)Google フォームより作品等のデータ提出をしてください。

提出期間 9月13日(金)~10月1日(火)以外は受付いたしません。

※提出データについては、応募部門により異なりますので、改めて下表をご確認ください。

| 提出物部門    | 作品本体 | 使用した素材 | 応募用紙 | 操作風景動画 |
|----------|------|--------|------|--------|
| 静止画      | 0    | 0      | 0    | ×      |
| 動画       | 0    | 0      | 0    | ×      |
| インタラクティブ | 0    | 0      | 0    | 0      |

※回答後、入力したメールアドレス宛に受付完了メールが自動送信されます。

<u>メールアドレスの入力ミスが例年多く見受けられますので、入力の際には十分ご注意ください。</u>

(2)作品等提出フォーム「作品等データの提出」において、「ファイルを追加」を押してください。

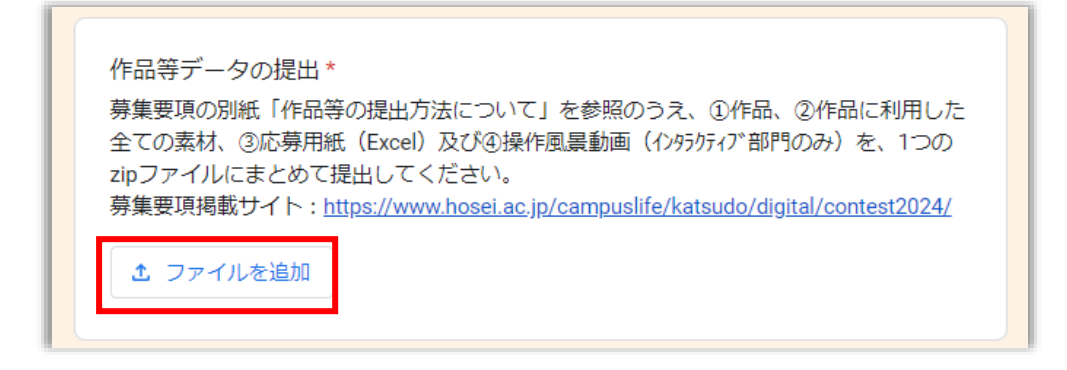

(3)自身のマイドライブにアップロードした ZIP ファイルを選び、「挿入」ボタンを押してください。

| 🔥 ファイルの挿入                                                             | Q ドライブ内を検索、または URL                                                                                                    | 主 ×                                                               |
|-----------------------------------------------------------------------|----------------------------------------------------------------------------------------------------|-------------------------------------------------------------------|
| アップロード マイドライ                                                          | ブ 最近使用したアイテム                                                                                                    |                                                                   |
| <ol> <li>選択したファイルのコ</li> </ol>                                        | コピーが送信されます。送信されたファイルを編集したり削除                                                                                                    | 除したりすることはできません。                                                   |
| My Drive                                                              |                                                                                                    | i <b>=</b>                                                        |
| ファイル                                                                  |                                                                                                    |                                                                   |
| マデジコン動画部門(2                                                           |                                                                                                    |                                                                   |
| ★ 1個を選択中                                                              |                                                                                                    | 挿入                                                                |
|                                                                       |                                                                                                    |                                                                   |
| 作品等データの<br>募集要項の別紙「<br>全ての素材、③応<br>zipファイルにまど<br>募集要項掲載サイ<br>■ デジコン動画 | 提出 *<br>作品等の提出方法について」を参照のうえ、④<br>募用紙(Excel)及び④操作風景動画(インタラϦティ<br>とめて提出してください。<br>ト:https://www.hosei.ac.jp/campuslife/katsu<br>部 × ↓ ↓ ZIP ファイルが添付す | D作品、②作品に利用した<br>(プ部門のみ)を、1つの<br>udo/digital/contest2024/<br>された状態 |
| 回答のコピーが指定                                                             | したアドレスにメールで送信されます。                                                                                                    |                                                                   |
| 送信                                                                    |                                                                                                    | フォームをクリア                                                          |

(4)「送信」ボタンを押すと提出完了画面に遷移し、入力したメールアドレスに受付完了のメールが自動送信されます。 メールが届かない場合は、まずは「メールアドレスの入力を誤っていないか」「迷惑メールフォルダに届いていないか」 をご確認ください。解決しない場合は事務局までお問い合わせください。